**Quick Start** 

DEMO DA1x01D Demonstration Board for DAC1001D125

Rev. 2.0 — 2 July 2012

**Quick Start** 

# Document information Info Content Keywords DEMO DA1x01D, PCB2055-1, Demonstration board, DAC, Converter, DAC1001D125 Abstract This document describes how to use the demonstration board DEMO DA1x01D for the digital-to-analog converter DAC1001D125.

Overview

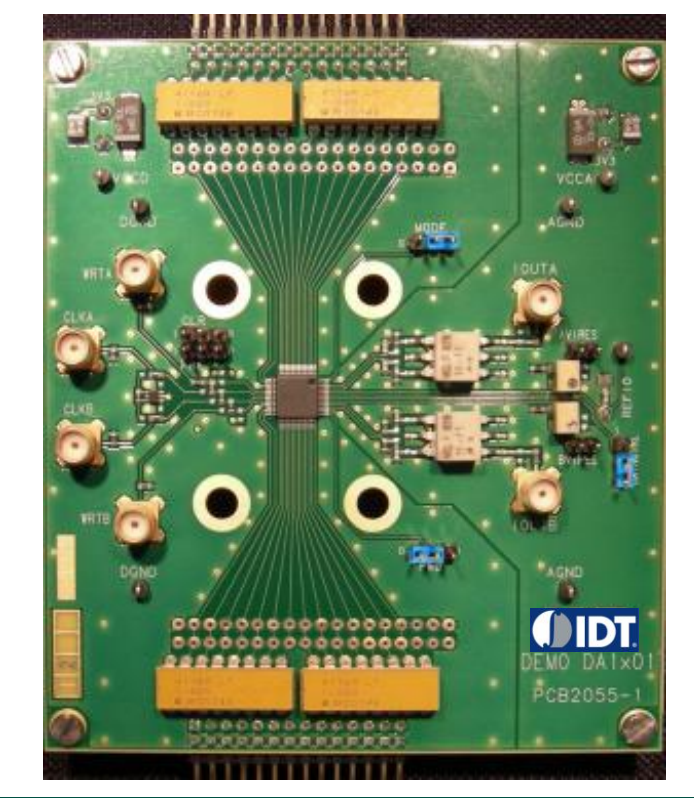

### **Revision history**

| Rev | Date     | Description      |
|-----|----------|------------------|
| 2.0 | 20120702 | Rebranded.       |
| 0.1 | 20081007 | Initial version. |

# 1. Quick start

### 1.1 Setup overview

Figure Fig 1 presents the connections to measure DEMO DA1x01D.

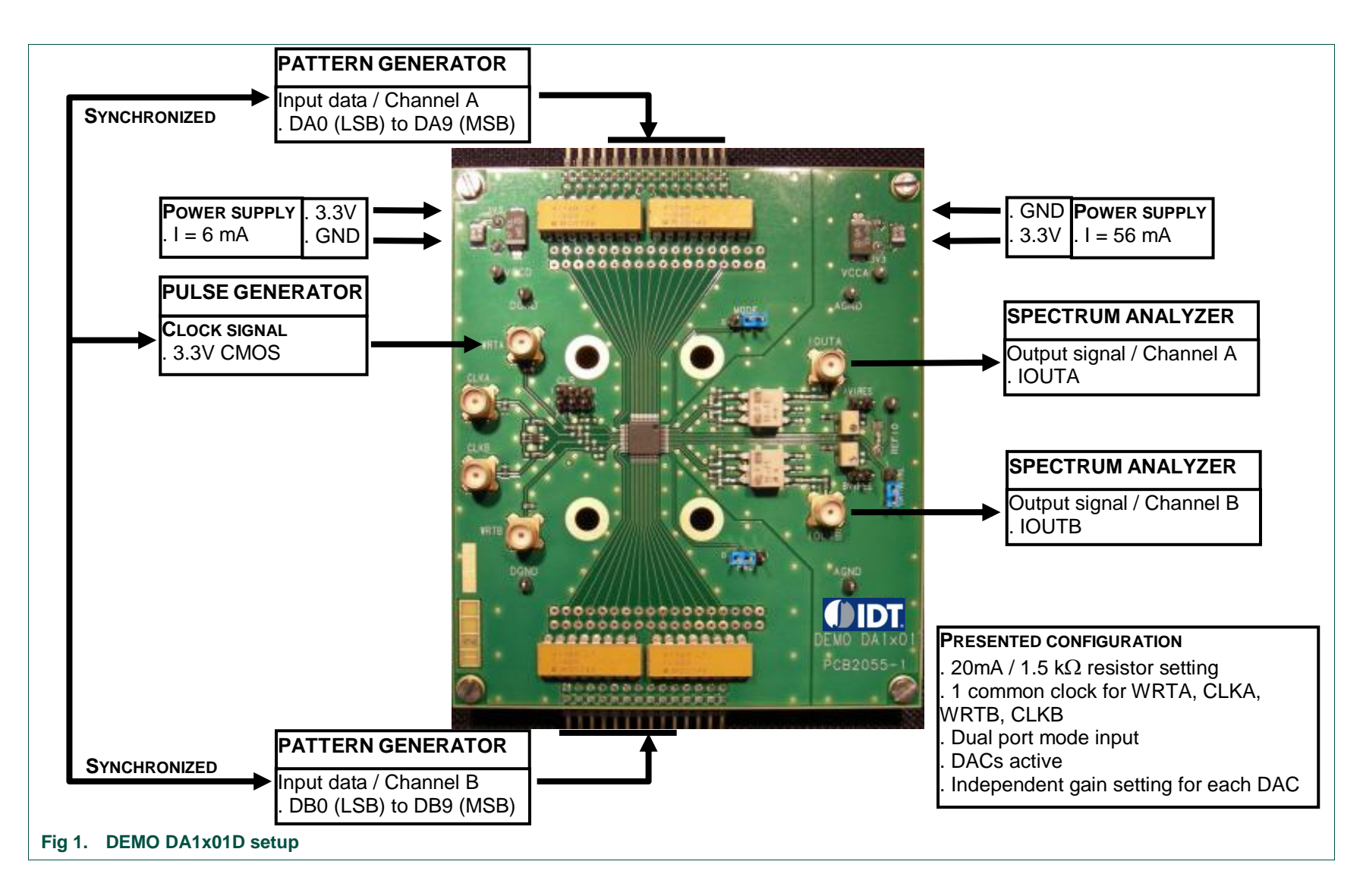

# 1.2 Power supply

| Table 1. | General | power | supply |
|----------|---------|-------|--------|
|----------|---------|-------|--------|

| Name        | Function                        |                                       | View    |
|-------------|---------------------------------|---------------------------------------|---------|
| J1          | VDDD connector – Digital powe   | r supply 3.3 V <sub>DC</sub> / 6 mA.  | 11      |
| J2          | VDDA connector – Analog pow     | er supply 3.3 V <sub>DC</sub> / 56 mA |         |
| TP1         | VDDD test point – Digital power | r supply                              | TP1 TP2 |
| TP2         | VDDA test point – Analog powe   | er supply                             | ТР5 ТР6 |
| TP4,<br>TP5 | DGND test point – Digital grour | nd                                    |         |
| TP6,<br>TP7 | AGND test point – Analog grou   | nd                                    |         |
| TB5         | PWD switch – Power down sele    | ction                                 |         |
|             | 100.00 E                        | <b>1</b>                              | ТР4     |
|             | DACs active                     | Power down                            |         |

# **1.3 Output current and gain adjustments**

### Table 2. Output current and gain adjustments

| Name | Function                                                                         | View      |
|------|----------------------------------------------------------------------------------|-----------|
| P1   | AVIRES trimmer – Channel A full-scale current setting                            |           |
| TB8  | AVIRES test point – Channel A resistor test point (1.5 k $\Omega$ for 20 mA)     |           |
| P2   | BVIRES trimmer – Channel B full-scale current setting                            |           |
| TB6  | BVIRES test point – Channel B resistor test point (1.5 k $\Omega$ for 20 mA)     |           |
| TB7  | GAINTCTRL switch – Gain control selection                                        |           |
|      | 2 independent<br>resistors for full-scale<br>current setting of both<br>channels |           |
| J3   | REFIO connector – External input for reference<br>adjustment                     |           |
| TP3  | REFIO test point – Reference I/O (typ. 1.25 V)                                   | PCB2055-1 |

# 1.4 Input/output datas

### Table 3. Input/output datas

| Name | Function                                                                             | View |
|------|--------------------------------------------------------------------------------------|------|
| TB1  | Array connector – Channel A digital inputl (DA0 to DA9)                              | TB1  |
| J9   | IOUTA connector – Channel A analog output signal (100 $\Omega$ differential resitor) |      |
| TB2  | Array connector – Channel B digital inputl (DB0 to DB9)                              | ТВ9  |
| J8   | IOUTA connector – Channel B analog output signal (100 $\Omega$ differBntial resitor) |      |
| TB9  | MODE switch – Mode selection                                                         |      |
|      |                                                                                      |      |
|      | Interleaved data input Dual-port data input                                          |      |
|      |                                                                                      |      |

🕐 тв2 👯

TTTT I

# 1.5 Clock signals

### Table 4. Clock signals

| Name | Function                                                                                       | View                            |
|------|------------------------------------------------------------------------------------------------|---------------------------------|
| J4   | WRTA connector – Write A input                                                                 |                                 |
| J5   | CLKA connector – Clock A input                                                                 |                                 |
| J6   | WRTB connector – Write B input                                                                 | J4<br>J4<br>J5<br>network (net) |
| J7   | CLKB connector – Clock B input                                                                 |                                 |
| net  | Dual-port mode:<br>1 common clock<br>(WRTA) for WRTA,<br>CLKA, WRTB and<br>CLKB                |                                 |
|      | Dual-port mode:<br>4 clock inputs for<br>WRTA, CLKA, WRTB<br>and CLKB                          |                                 |
|      | Dual-port mode:<br>1 common clock<br>(CLKA) with 2 buffers<br>for WRTA, CLKA,<br>WRTB and CLKB |                                 |

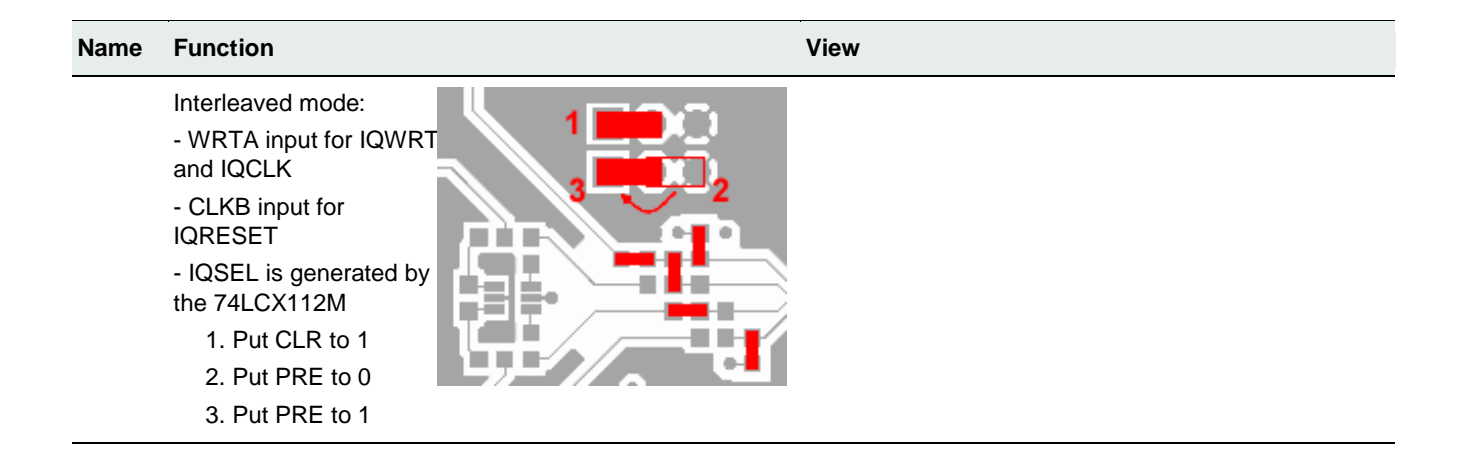

## 2. Example

### 2.1 Setup example

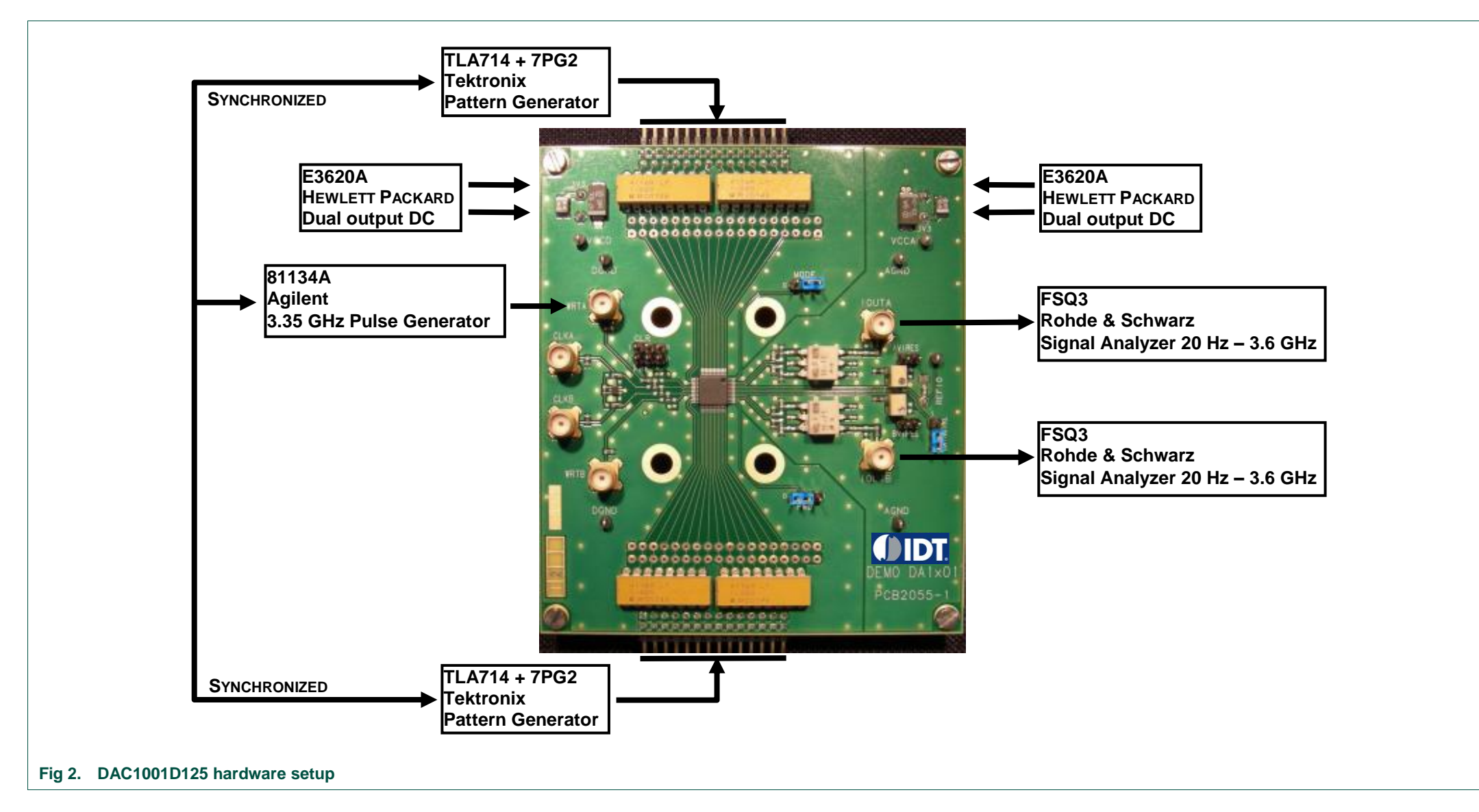